## ワンタイムパスワードの初期設定

## 1 ワンタイムパスワード生成アプリダウンロード

 ①スマートフォンに、ダウンロード先URLが記載されたメールが届きますので、URLをクリック して、ワンタイムパスワードアプリのダウンロードを行ってください。

※アプリのダウンロードはお使いのスマートフォンの操作説明にしたがってください。

※すでに、ワンタイムパスワードアプリをお持ちの方は、ダウンロードは必要ありません

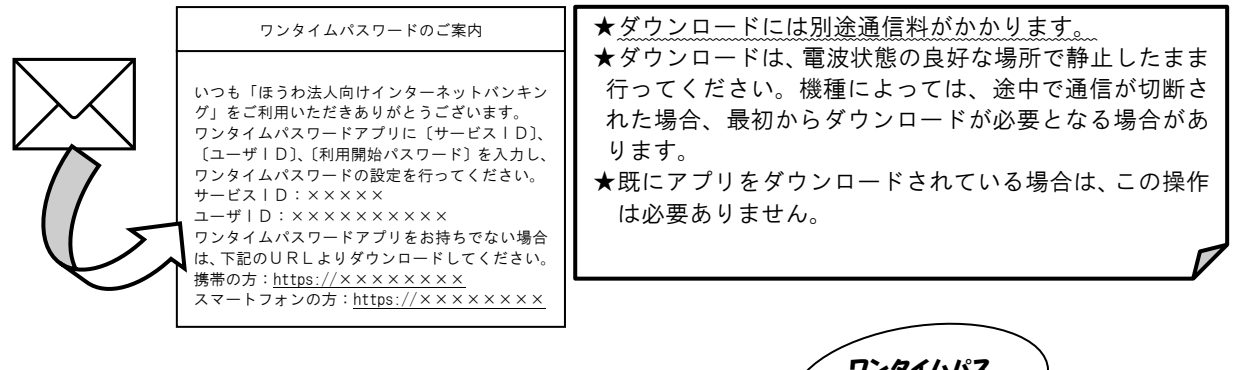

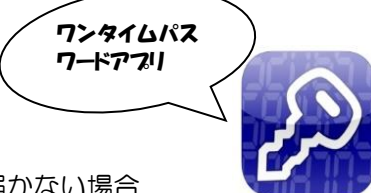

★スマートフォンにダウンロード先URLが記載されたメールが届かない場合

## ・メールアドレスの入力内容が誤っている

『ワンタイムパスワード認証確認画面』に、入力したメールアドレスが表示されますので、確認してください。

## ・ドメイン(またはアドレス)指定受信機能をご利用されているお客様

お手持ちのスマートフォンの操作方法やドメイン指定受信機能などの詳細については、機器の購入 店舗や各社のサポート窓口までお問合せください。

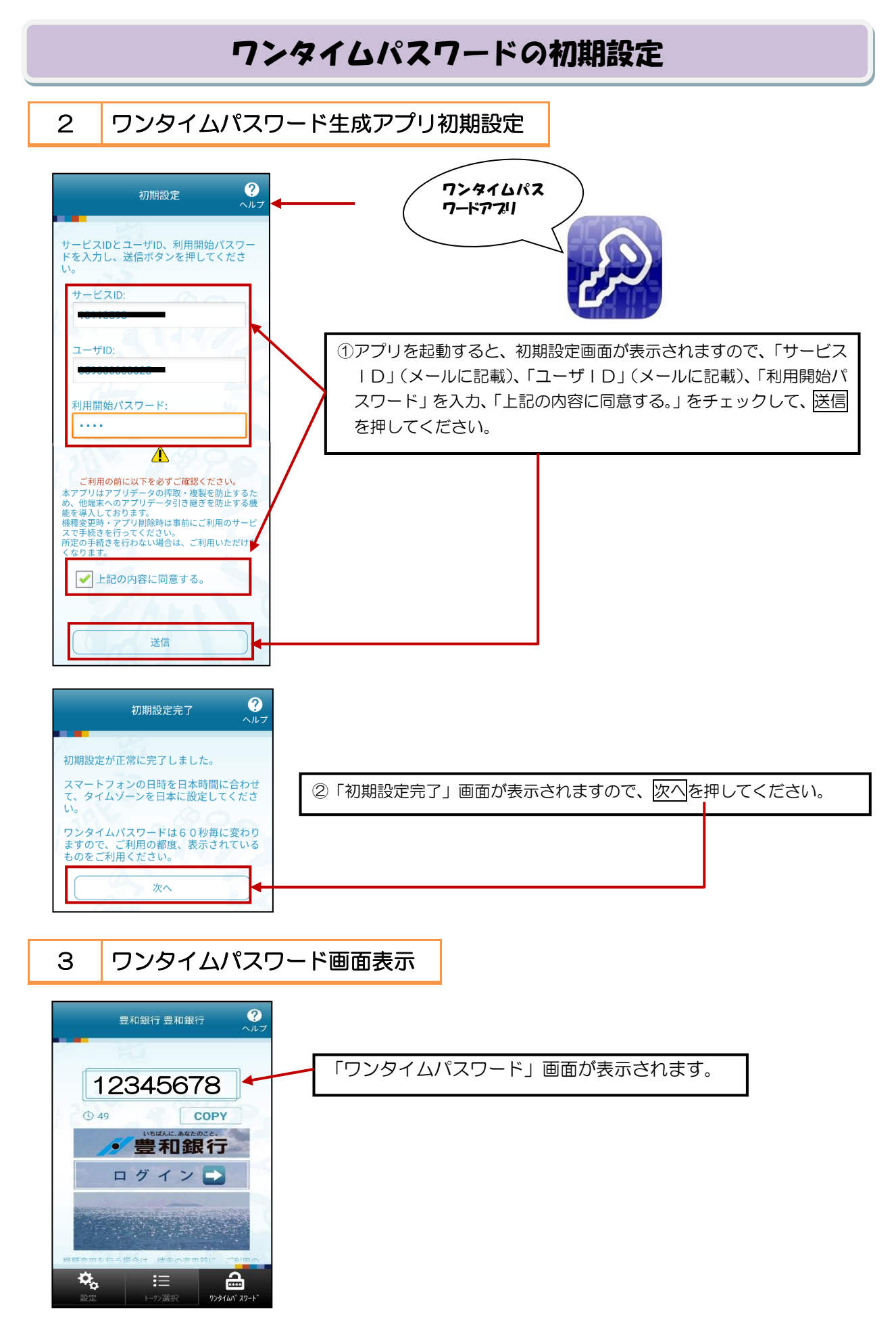